# configure-WAN-on-the-rv160-and-rv260

# Objective

A wide area network or WAN is the larger network outside of your local network and consists of various geographically distributed telecommunications. A WAN may be either privately owned or rented and can allow for a business to carry out daily workflow regardless of location. This article provides instruction on how to configure WAN features on the RV160x and RV260x routers. These WAN features provide methods to enhance security, increase bandwidth efficiency, as well as failover protection.

## **Applicable Devices**

- RV160x
- RV260x

### **Software Version**

• 1.0.00.13

# **Configure WAN Settings**

The RV160x and RV260x routers each have two physical WAN and associated VLAN interfaces that can be configured. To configure the WAN settings, follow the steps provided below.

From the navigation pane on the left side of the configuration utility, select **WAN > WAN Settings**.

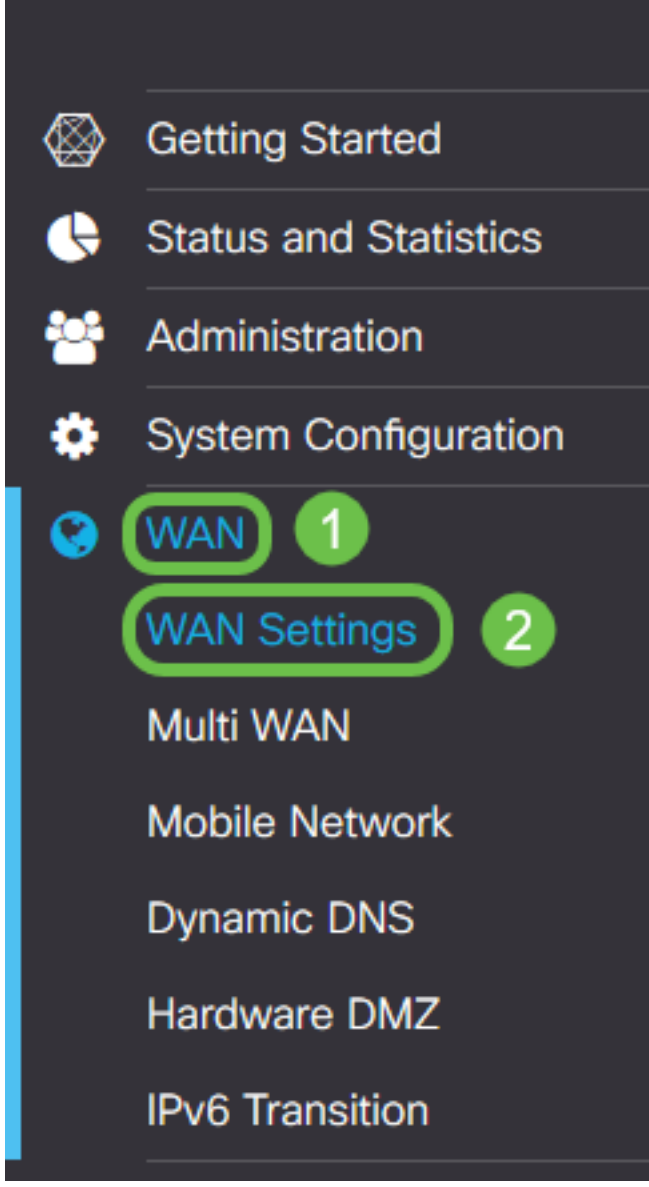

The *WAN Settings* page appears. From here you may select tabs to configure IPv4, IPv6, and Advanced settings.

# IPv4/IPv6 Settings

First select the type of connection your router has with the WAN from the Connection Type field.

| IPv4 Settings    | IPv6 Settings                | Advanced Settings                                |  |  |
|------------------|------------------------------|--------------------------------------------------|--|--|
| Connection Type: | <ul> <li>DHCP</li> </ul>     |                                                  |  |  |
|                  | O Static IP                  |                                                  |  |  |
|                  | O PPPoE                      |                                                  |  |  |
|                  | O PPTP                       |                                                  |  |  |
|                  | O L2TP                       |                                                  |  |  |
| DHCP Settings    | 6                            |                                                  |  |  |
| DNS Server:      | <ul> <li>Use DHCP</li> </ul> | <ul> <li>Use DHCP Provided DNS Server</li> </ul> |  |  |
|                  | O Use DNS a                  | as Below                                         |  |  |
| Static DNS 1:    |                              |                                                  |  |  |
| Static DNS 2:    |                              |                                                  |  |  |

The selectable connection types are explained in the table below.

| Connection | Description                                                                                                    |
|------------|----------------------------------------------------------------------------------------------------|
| Туре       |                                                                                                    |
| DHCP       | Dynamic Host Configuration Protocol provides an IP address from a range set by your service provider. This address is allotted dynamically when a new connection is created.                                         |
| Static IP  | A connection in which the router is visible from the WAN on a set,<br>unchanging IP address.                                                                                                    |
| PPPoE      | Point-to-Point Protocol over Ethernet is used to encapsulate packets<br>and manage IP allocations. With this protocol, a username and<br>password is required to receive an IP address from the service<br>provider. |
| PPTP       | Point-to-Point Tunneling Protocol is a method of implementing virtual private networks (VPNs) for encrypted connection between locations over public networks.                                                       |
| L2TP       | Layer 2 Tunneling Protocol is another protocol commonly used by service providers to support VPNs.                                                                                                    |
| SLAAC      | Stateless Address Autoconfiguration allows a host to configure                                                                                                    |

| (IPv6 Only)             | themselves automatically when connecting to an IPv6 network without a DHCPv6 server. |
|-------------------------|--------------------------------------------------------------------------------------|
| Disabled<br>(IPv6 Only) | This allows you to disable IPv6 and only permit IPv4 addressing on the router.       |

With each selectable connection type, there are associated settings that will appear. Each list of settings is explained below in order of their appearance in the connection type list.

#### **DHCP Settings**

Step 1. If the connection type is using a DHCP address, select the **Use DHCP Provided DNS Server** radio button if the address is to be provided by an outside source.

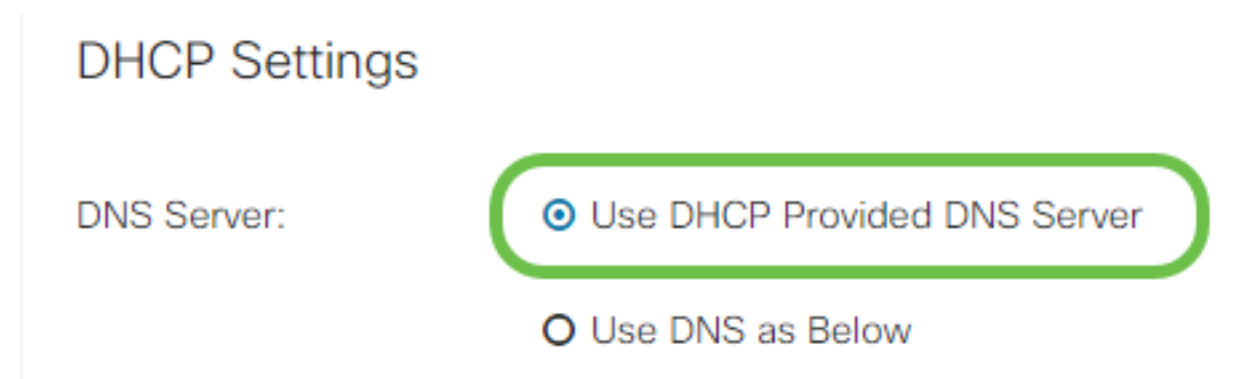

Step 2. If the DHCP address is to be provided by a DNS server on a static address, select the **Use DNS as Below** radio button and then enter the DNS server address(es) in the fields below.

### **DHCP** Settings

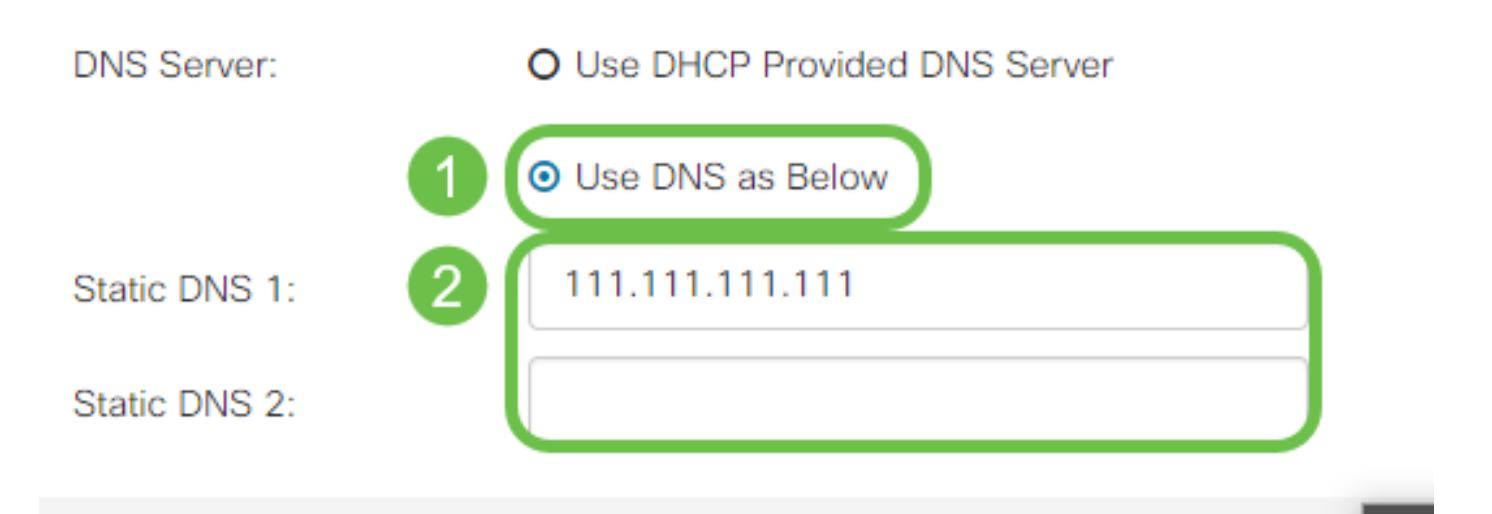

Step 3 (IPv6 Only). If your DHCPv6 server has a specified prefix delegation, check the **DHCP-PD** checkbox and enter the prefix in the *Prefix Name* field.

|               | O Use DNS as Below |
|---------------|--------------------|
| Static DNS 1: |                    |
| Static DNS 2: |                    |

#### **Static IP Settings**

Step 1. If a static IP address is required, enter the address into the *IP Address* field followed by the subnet mask bit length.

Note: If a bit length is specified, the *Netmask* field will be automatically filled accordingly.

Step 2. If a bit length is not specified in Step 1, enter the subnet mask IP into the Netmask field.

Step 3. Enter a gateway address for the router into the *Default Gateway* field.

Step 4. Specify an address for a DNS server in the *Static DNS* fields below. If more than one address is entered, this may be used in a failover situation for greater reliability.

### Static IP Settings

| IP Address:        | 192.168.0.155   | / 24 | 1 |
|--------------------|-----------------|------|---|
| Netmask:           | 255.255.255.0   |      | 2 |
| Default Gateway: 💡 | 192.168.0.1     |      | 3 |
| Static DNS 1:      | 111.111.111.111 |      | 4 |
| Static DNS 2:      |                 |      |   |

#### **PPPoE Settings**

Step 1. Enter the username and password required to log in by your ISP into the *Username* and *Password* fields respectively.

### **PPPoE** Settings

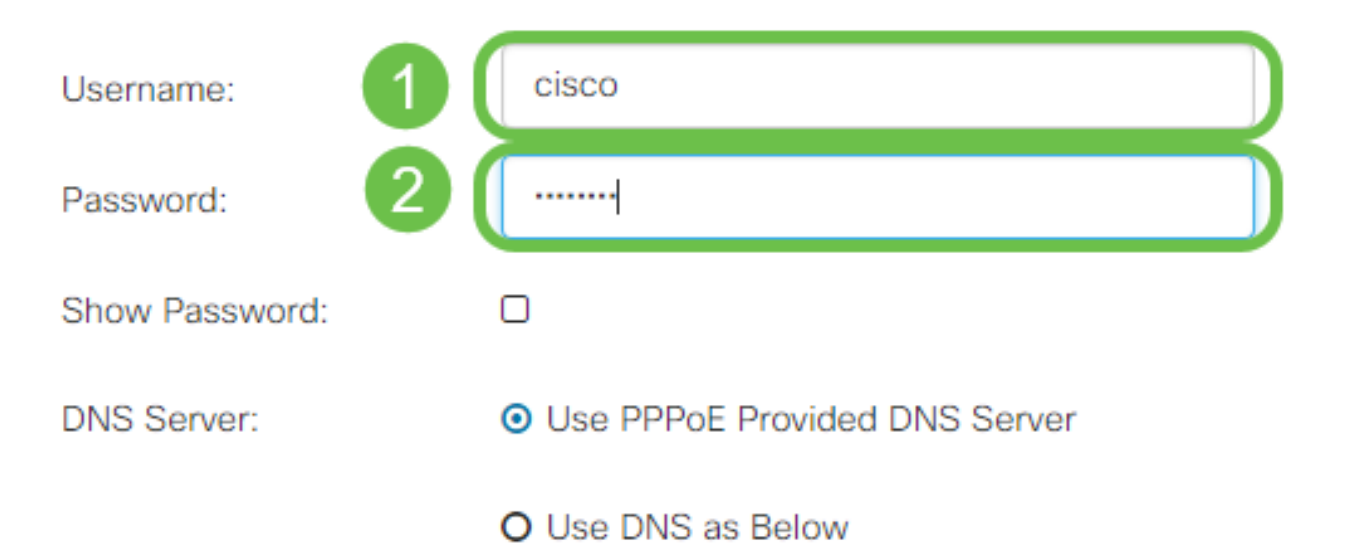

**Note:** You may check the checkbox **Show Password** to make the password visible on the screen during entry.

Step 2. Select from the *DNS Server* field whether to use a DNS server provided by the PPPoE connection or to use a specified DNS server on a static IP. If **Use DNS as Below** is selected, you will need to specify the static DNS IP(s) in the *Static DNS* fields below.

| DNS Server:   |   | O Use PPPoE Provided DNS Server      |
|---------------|---|--------------------------------------|
|               |   | <ul> <li>Use DNS as Below</li> </ul> |
| Static DNS 1: | 6 |                                      |
| Static DNS 2: | 2 |                                      |

Step 3. If you would like to have the WAN connection disconnected after a specified period of inactivity, select the **Connect on Demand** radio button and then enter a time in minutes before the connection is dropped in the *Max Idle Time* field. This feature is useful when your ISP charges fees based on connection duration. If you would like the connection to remain regardless of activity level, select the **Keep Alive** radio button.

| Static DNS 1:                                             |                |        |                                     |
|-----------------------------------------------------------|----------------|--------|-------------------------------------|
| Static DNS 2:                                             |                |        |                                     |
| <ul> <li>Connect on Demand</li> <li>Keen Alive</li> </ul> | Max Idle Time: | 5      | minutes (Range 1 ~ 9999, Default 5) |
| Authentication Type:                                      | Auto Negotiat  | tion v |                                     |

Step 4. Select from the *Authentication Type* drop-down list the authentication method required by your ISP.

| <ul> <li>Connect on Demand</li> </ul> |                                                      |
|---------------------------------------|------------------------------------------------------|
|                                       | Max Idle Time: 5 minutes (Range 1 ~ 9999, Default 5) |
| O Keep Alive                          |                                                      |
| Authentication Type:                  | Auto Negotiation 🔹                                   |
| Service Name:                         | Auto Negotiation<br>PAP<br>CHAP<br>MS-CHAP           |
|                                       | MS-CHAPv2                                            |
| Step 5. Enter the name                | of the PPPoE service into the Service Name field.    |

| O Keep Alive         |                    |
|----------------------|--------------------|
| Authentication Type: | Auto Negotiation • |
| Service Name:        | ciscoPPPoE         |
|                      |                    |

#### **PPTP Settings**

Step 1. Select from the *IP Assignment* field whether a DHCP or a static address will be used. If you choose to use a static IP, you will also need to provide the subnet mask IP and the default gateway IP addresses.

# PPTP Settings

| IP Assignment:       | O DHCP O Static IP |   |  |
|----------------------|--------------------|---|--|
| IP Address:          |                    | / |  |
| Netmask:             |                    |   |  |
| Default Gateway:     |                    |   |  |
| PPTP Server IP/FQDN: |                    |   |  |

Step 2. Enter the name or address of the PPTP server in the *PPTP Server IP/FQDN* field, followed by your ISP provided username and password in the *Username* and *Password* fields respectively.

| PPTP Settings        |                    |   |
|----------------------|--------------------|---|
| IP Assignment:       | O DHCP O Static IP |   |
| PPTP Server IP/FQDN: |                    |   |
| Username:            |                    | 2 |
| Password:            |                    | 3 |
| Show Password:       |                    |   |

**Note:** You may check the checkbox **Show Password** to make the password visible on the screen during entry.

Step 3. Select from the *DNS Server* field whether to use a DNS server provided by the PPTP connection or to use a specified DNS server on a static IP. If **Use DNS as Below** is selected, you will need to specify the static DNS IP(s) in the *Static DNS* fields below.

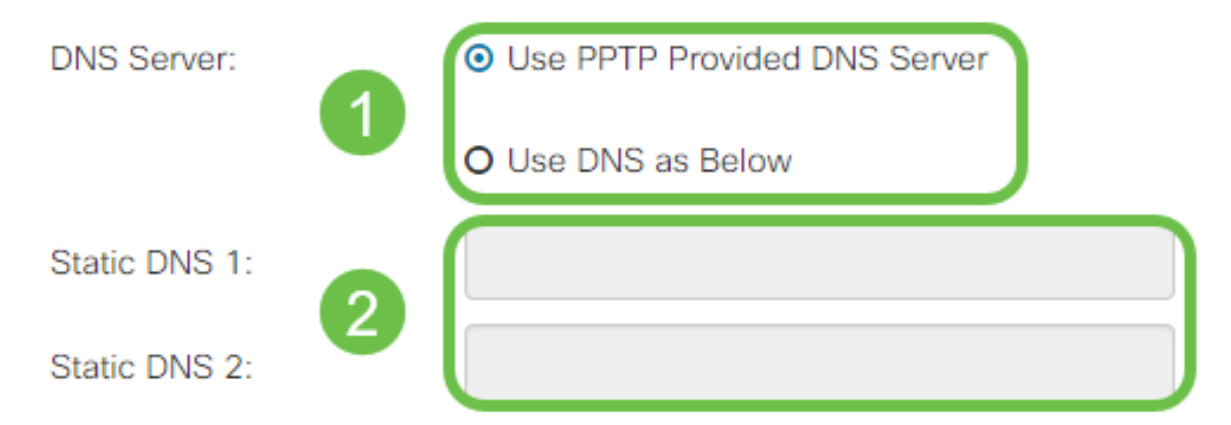

Step 4. If you would like to have the WAN connection disconnected after a specified period of inactivity, select the **Connect on Demand** radio button. Then enter a time in minutes before the connection is dropped in the *Max Idle Time* field. This feature is useful when your ISP charges fees based on connection duration. If you would like the connection to remain regardless of activity level, select the **Keep Alive** radio button.

| Static DNS 1:                         |                |        | ]                                   |
|---------------------------------------|----------------|--------|-------------------------------------|
| Static DNS 2:                         |                |        |                                     |
| <ul> <li>Connect on Demand</li> </ul> | Max Idle Time: | 5      | minutes (Range 1 ~ 9999, Default 5) |
| O Keep Alive                          |                |        |                                     |
| Authentication Type:                  | Auto Negotia   | tion 🔻 |                                     |

Step 5. Select from the *Authentication Type* drop-down list the authentication method required by your ISP.

| <ul> <li>Keep Alive</li> </ul> |                                 |
|--------------------------------|---------------------------------|
| Authentication Type:           | Auto Negotiation •              |
| MPPE Encryption                | Auto Negotiation<br>PAP<br>CHAP |
|                                | MS-CHAP<br>MS-CHAPv2            |

Step 6. If you would like to enable Microsoft Point-to-Point Encryption on your connection, click the **MPPE Encryption** checkbox.

| O Connect on Demand            |                |   |
|--------------------------------|----------------|---|
|                                | Max Idle Time: | 5 |
| <ul> <li>Keep Alive</li> </ul> |                |   |
| Authentication Type:           | MS-CHAPv2      | • |

#### **L2TP Settings**

Step 1. Select from the *IP Assignment* field whether a DHCP or a static address will be used. If you choose to use a static IP, you will also need to provide the subnet mask IP and the default gateway IP addresses.

| L2TP Settings        |                                |
|----------------------|--------------------------------|
| IP Assignment:       | O DHCP O Static IP             |
| L2TP Server IP/FQDN: |                                |
| Username:            |                                |
| Password:            |                                |
| Show Password:       |                                |
| DNS Server:          | O Use L2TP Provided DNS Server |
|                      | O Use DNS as Below             |
| Static DNS 1:        |                                |

Step 2. Enter the name or address of the L2TP server in the *L2TP Server IP/FQDN* field, followed by your ISP provided username and password in the *Username* and *Password* fields respectively.

### L2TP Settings

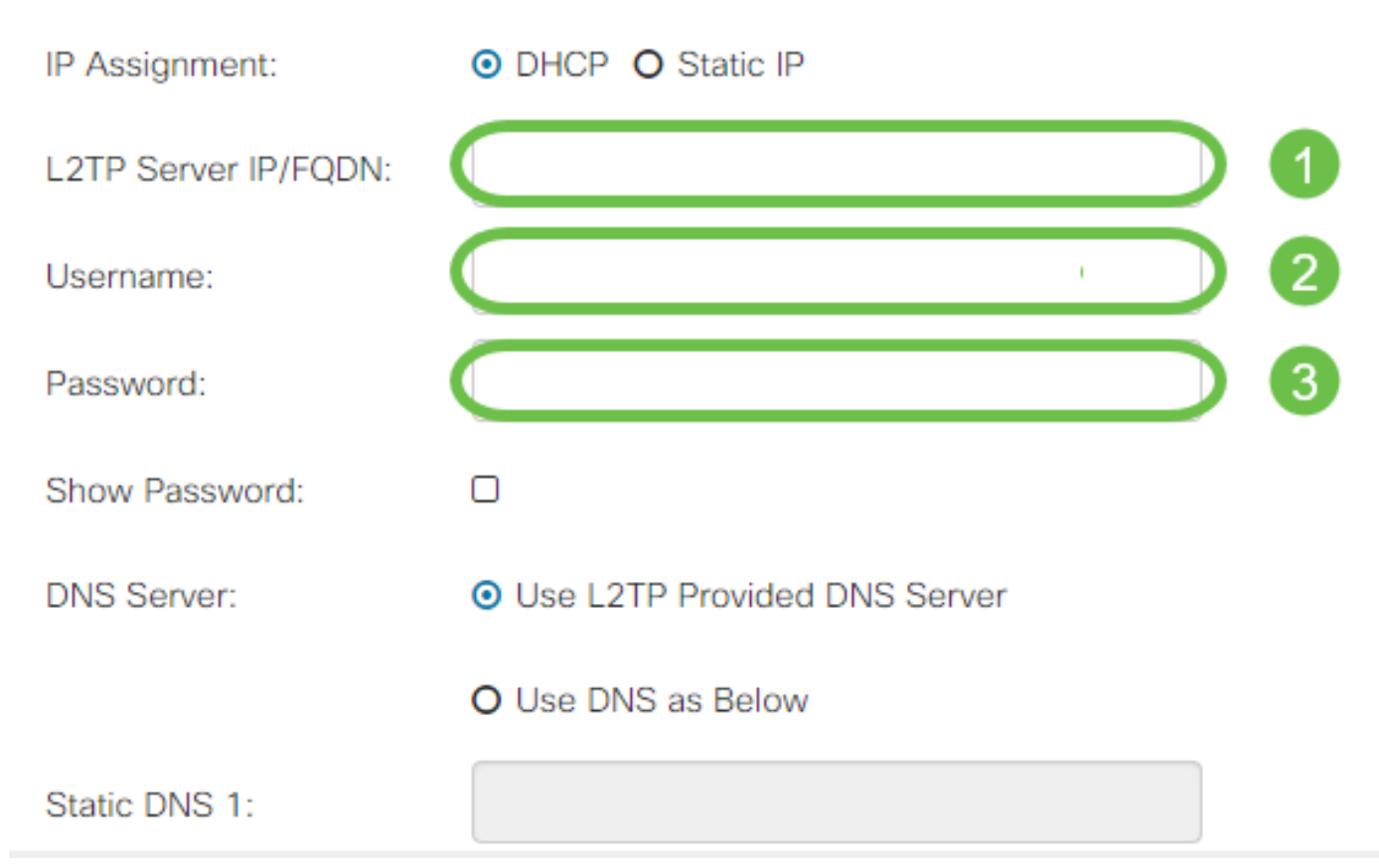

Step 3. Select from the *DNS Server* field whether to use a DNS server provided by the L2TP connection or to use a specified DNS server on a static IP. If **Use DNS as Below** is selected, you will need to specify the static DNS IP(s) in the *Static DNS* fields below.

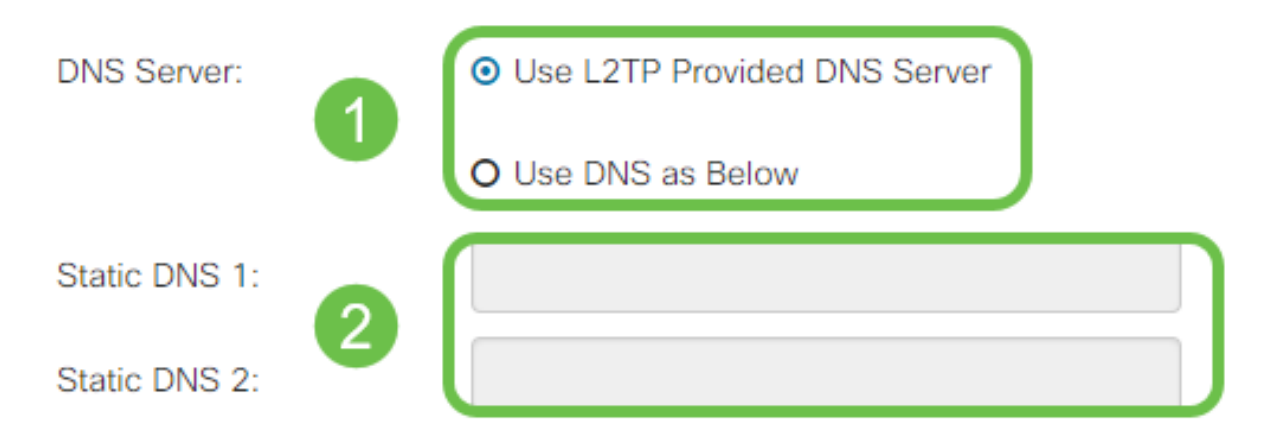

Step 4. If you would like to have the WAN connection disconnected after a specified period of inactivity, select the **Connect on Demand** radio button and then enter a time in minutes before the connection is dropped in the *Max Idle Time* field. This feature is useful when your ISP charges fees based on connection duration. If you would like the connection to remain regardless of activity level, select the **Keep Alive** radio button.

| Static DNS 1:                                             |                |       | ]                                   |
|-----------------------------------------------------------|----------------|-------|-------------------------------------|
| Static DNS 2:                                             |                |       |                                     |
| <ul> <li>Connect on Demand</li> <li>Keep Alive</li> </ul> | Max Idle Time: | 5     | minutes (Range 1 ~ 9999, Default 5) |
| Authentication Type:                                      | Auto Negotiat  | ion 🔻 |                                     |

Step 5. Select from the *Authentication Type* drop-down list the authentication method required by your ISP.

| Static DNS 2:                  |                                     |   |
|--------------------------------|-------------------------------------|---|
| O Connect on Demand            | Auto Negotiation                    |   |
| <ul> <li>Keep Alive</li> </ul> | PAP<br>CHAP<br>MS-CHAP<br>MS-CHAPv2 |   |
| Authentication Type:           | Auto Negotiation                    | • |

#### **SLAAC Settings**

Step 1. Enter the IP address(es) of the DNS servers you wish to use in the Static DNS fields.

| SLAAC Settings |              |
|----------------|--------------|
| Static DNS 1:  |              |
| Static DNS 2:  |              |
| C DHCP-PD      | Prefix Name: |

Step 2. If your DHCPv6 server has a specified prefix delegation, check the **DHCP-PD** checkbox and enter the prefix in the *Prefix Name* field.

| SLAAC Settings |  |
|----------------|--|
| Static DNS 1:  |  |

### **Advanced Settings**

Step 1. If you would like to tag the WAN link to receive VLAN traffic from an outside network, check the **WAN VLAN Tag** checkbox and enter the VLAN ID in the field below. This is useful if your router is meant to route traffic from a larger internal network, rather than being connected directly to the public Internet.

| WAN VLAN Tag:     | ☑ 1                                          |                                          |
|-------------------|----------------------------------------------|------------------------------------------|
| VLAN ID: 2        |                                              | (1 ~ 4094)                               |
| MTU:              | O Auto O Manual                              |                                          |
|                   |                                              | Bytes (Range: 576 ~ 1500, Default: 1500) |
|                   | *Note: MTU range should be 1280 ~ 1500 if IF | 2v6 is desired.                          |
| MAC Address Clone |                                              |                                          |
| MAC Address:      |                                              | Clone My PC's MAC Address                |

Step 2. Maximum Transmission Unit (MTU) defines the largest data unit in bytes that the network layer will be allowed to transport. Depending on the needs of your network, you can fine-tune this. Larger MTU will require less overhead as less packets are sent, however a smaller MTU will cause less delays on a link for subsequent packets. Select **Auto** if you would like the router to define the MTU automatically or select **Manual** and enter the number in bytes that the MTU should be within the defined range.

| IPv4 Settings                                              | IPv6 Settings  | Advanced Settings |                                          |
|------------------------------------------------------------|----------------|-------------------|------------------------------------------|
| WAN VLAN Tag:                                              |                |                   |                                          |
| VLAN ID:                                                   |                |                   | (1 ~ 4094)                               |
| мти: 1                                                     | O Auto O Manua |                   |                                          |
| 2                                                          | 800            |                   | Bytes (Range: 576 ~ 1500, Default: 1500) |
| *Note: MTU range should be 1280 ~ 1500 if IPv6 is desired. |                |                   |                                          |

Step 3. If you would like to clone the MAC address of your PC to the router check the **MAC Address Clone** checkbox. Then enter the address in the MAC Address field. Click **Clone My PC's MAC Address** when you are ready. This feature is useful in the instance that an ISP restricts internet access to a specific registered MAC address. Allowing the router to "pretend" to be the registered device grants it access to the Internet.

| MTU:             | O Auto   Manual                           |                                          |
|------------------|-------------------------------------------|------------------------------------------|
|                  | 800                                       | Bytes (Range: 576 ~ 1500, Default: 1500) |
| MAC Address Clor | *Note: MTU range should be 1280 ~ 1500 if | IPv6 is desired.                         |
| MAC Address:     |                                           | Clone My PC's MAC Address                |

MAC Address Clone:

# Conclusion

You should now have all the configurations required for your router's wired WAN port connection.